# IAP4701A QSG

# Cloud7 4x4x4

Cloud Managed Wi-Fi 7 4 4 4 Indoor Access Point (IAP4701A)

## Introduction

This Quick Start Guide is designed to guide you through the installation of the Cloud7 2 2 2 Access Point, model IAP4701A, including hardware mounting and configuration.

i

## Cloud7 4x4x4

#### Cloud Managed Wi-Fi 7 4x4x4 Indoor Access Point

Model: IAP4701A

Wi-Fi 7 technology for high-performance Wi-Fi in high-density, multi-device environments.

Supercharged speeds up to 11,529 Mbps on 6 GHz, 5,764 Mbps (5 GHz), and up to 1,376 Mbps (2.4 GHz).

10 GbE realizes greater throughput and supports 802.3at and 60W PoE injector input for flexible installation over 100 meters (328 feet).

Content Quick Links

Hardware Overview

Hardware Mounting

Configure with EnGenius Cloud

## **Package Contents**

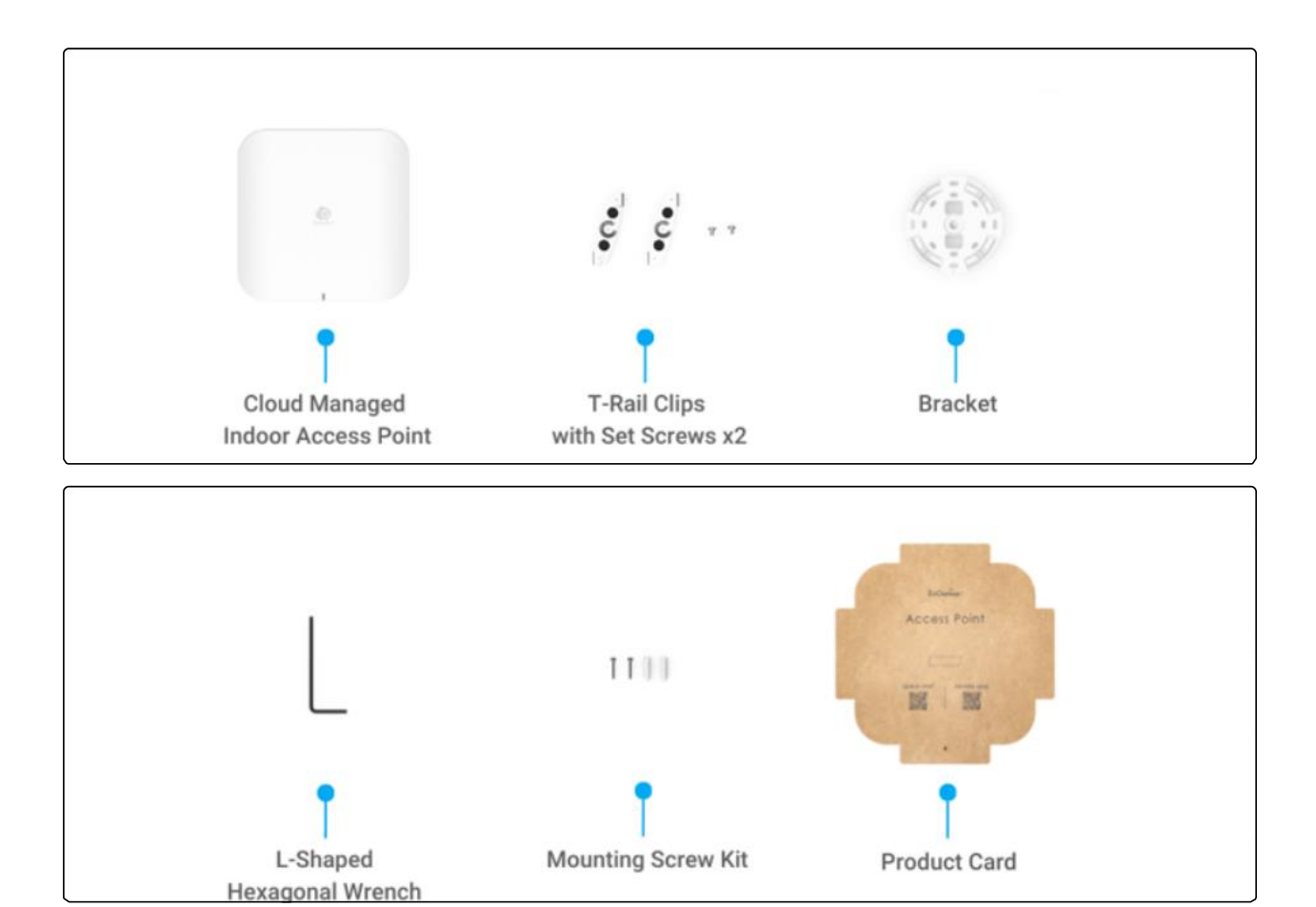

# System Requirements

The EnGenius Cloud is primarily accessible with a web browser or mobile app. Before signing up for the EnGenius Cloud Service or logging on to the EnGenius Cloud Platform to manage your network, ensure that downloaded the right app and use the supported browser.

## Mobile App:

EnGenius Cloud To-Go (iOS/ Android supported)

#### Download the Cloud To-Go mobile app here

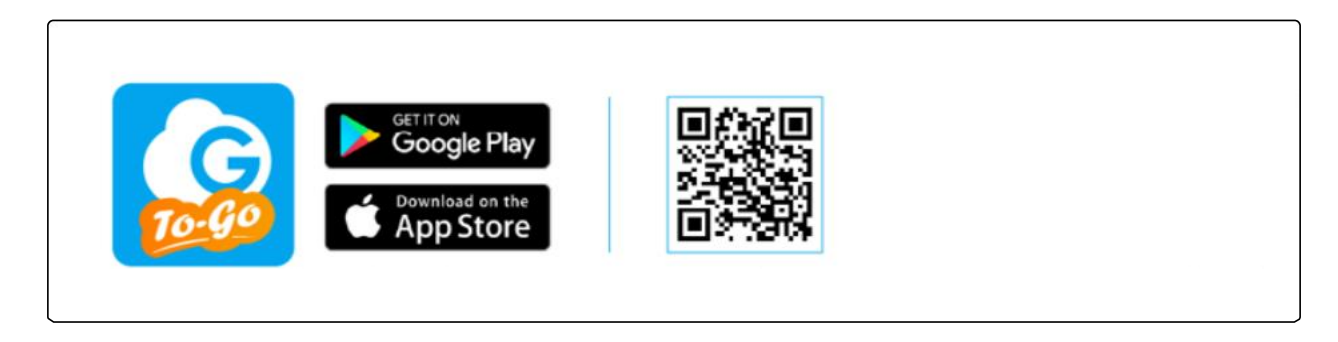

#### Web Browser:

Google Chrome (57.0.2987.110 and later) Microsoft Edge (80.0.361.103 and later) Mozilla Firefox (52.0 and later)

## **Network Requirements**

Before you get started, please make sure your network environment is DHCP-enabled. EnGenius Cloud Access Points (ECW series) are default assigned an IP address dynamically by the DHCP server.

If you encounter issues with IP address assignment, you may want to change your IP assignment from "DHCP mode" to "Static IP". Please check the "<u>User Manual: Login to Local Access Page</u>" for more details.

## Hardware Overview

#### Ports

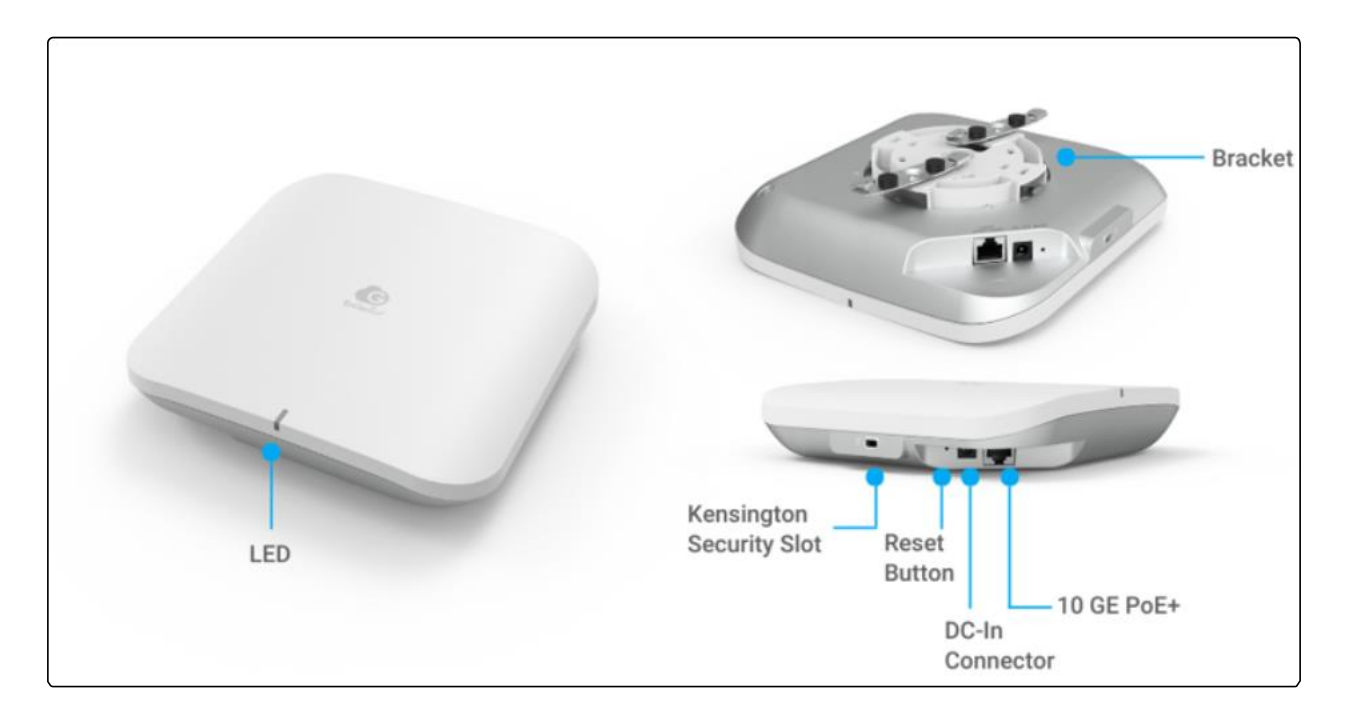

Reset Button:

Reset to default: Press and hold the reset button for over 10 seconds, and the LED(PWR) will start *Fast Flashing* (0.2 sec). Then, the device will be reset to factory default settings.

### LEDs

| Status              | LED Color/ Behavior                          |  |                          |
|---------------------|----------------------------------------------|--|--------------------------|
| Connecting to Cloud | Orange Flashing (0.5 Sec)                    |  |                          |
| Cloud Connected     | Blue Solid on (5 Sec)                        |  |                          |
| Firmware Upgrading  | Blue Flashing (0.5 Sec) <> V                 |  | White Flashing (0.5 Sec) |
| Reset to Default    | Blue Fast Flashing (0.2 Sec)                 |  | g (0.2 Sec)              |
| LAN Connected       | Blue Breathing (3 Sec)                       |  |                          |
| 2.4GHz Radio On     | Yellow Breathing (3 Sec)                     |  | g (3 Sec)                |
| 5GHz Radio On       | Green Breathing (3 Sec)                      |  |                          |
| 6GHz Radio On       | Purple Breathing (3 Sec)                     |  |                          |
| AP Locating Mode    | Blue Flashing<br>(1.5 sec on -> 0.5 sec off) |  | ng<br>sec off)           |

## Hardware Mounting

The access point can be mounted on the Ceiling and Wall. Please perform the steps for the appropriate installation:

### **Ceiling Mount**

Use the outermost screw hole of the Bracket to mark the distance where the T-bar should be fixed on the T-rail.

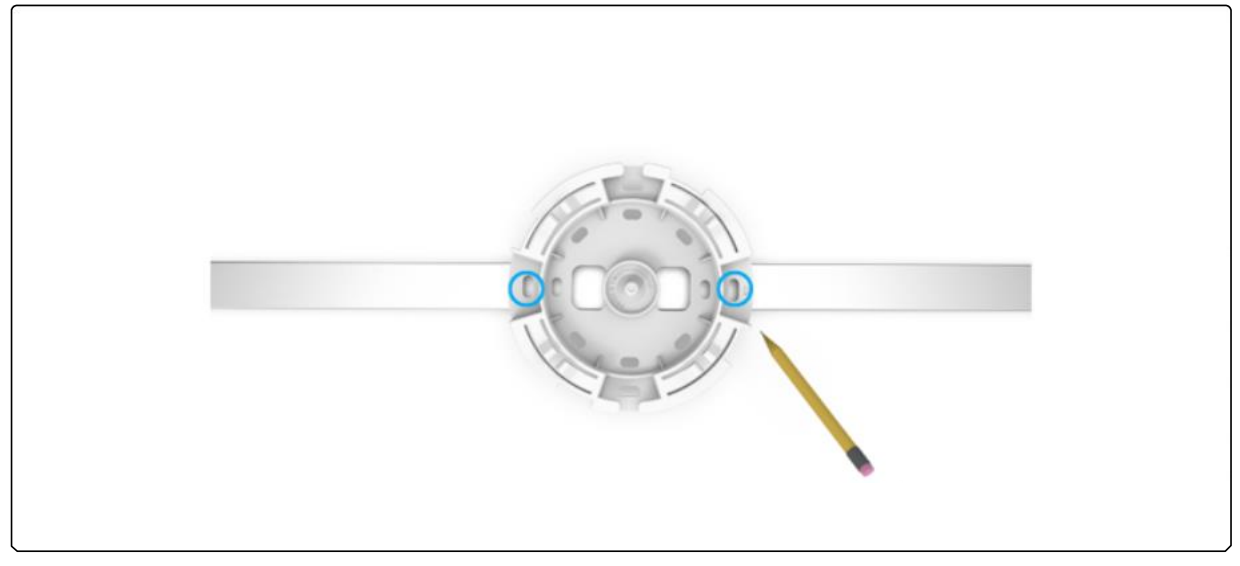

Loosen the fixed screws on the T-bar with an L-wrench. Align the center screw hole of the T-bar with the position just marked on the T-rail, then tighten the fixed screws on the T-bar using the L-wrench.

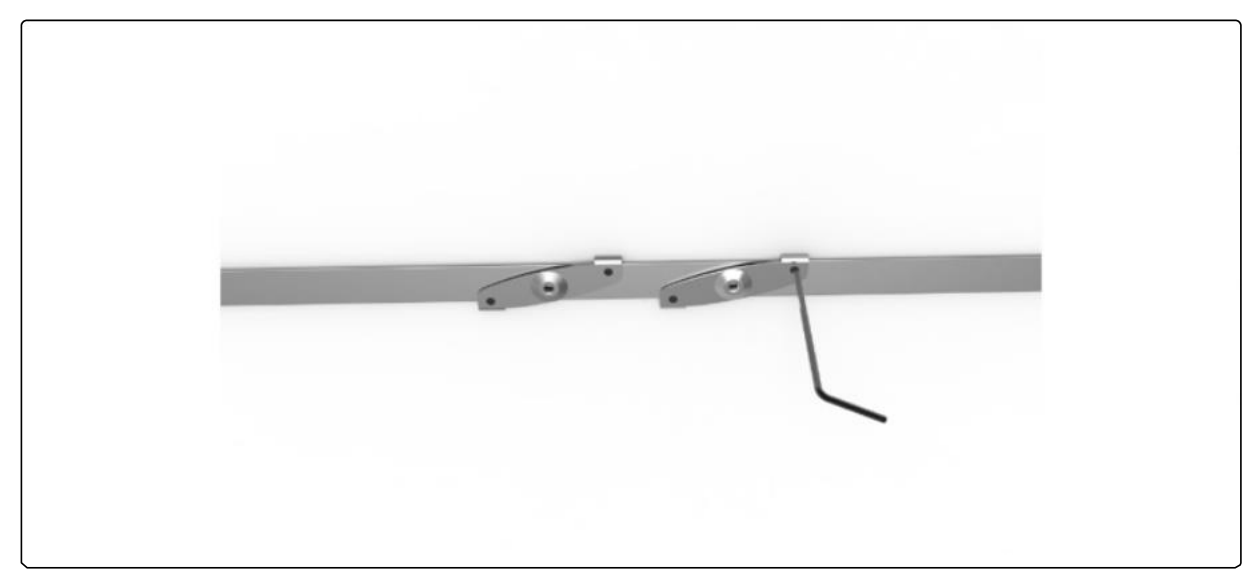

Use the Short Screws from the accessory to fix the Bracket onto the T-bar.

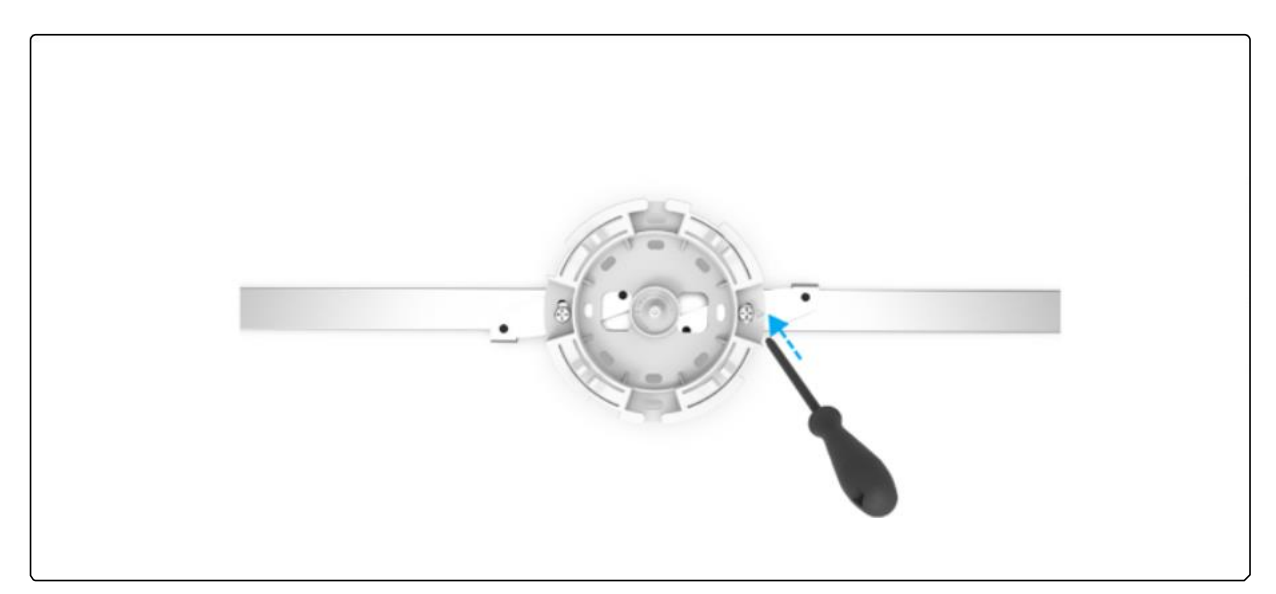

Mount the Access Point on the Mounting Bracket by rotating the unit clockwise about 45 degrees to secure it in place.

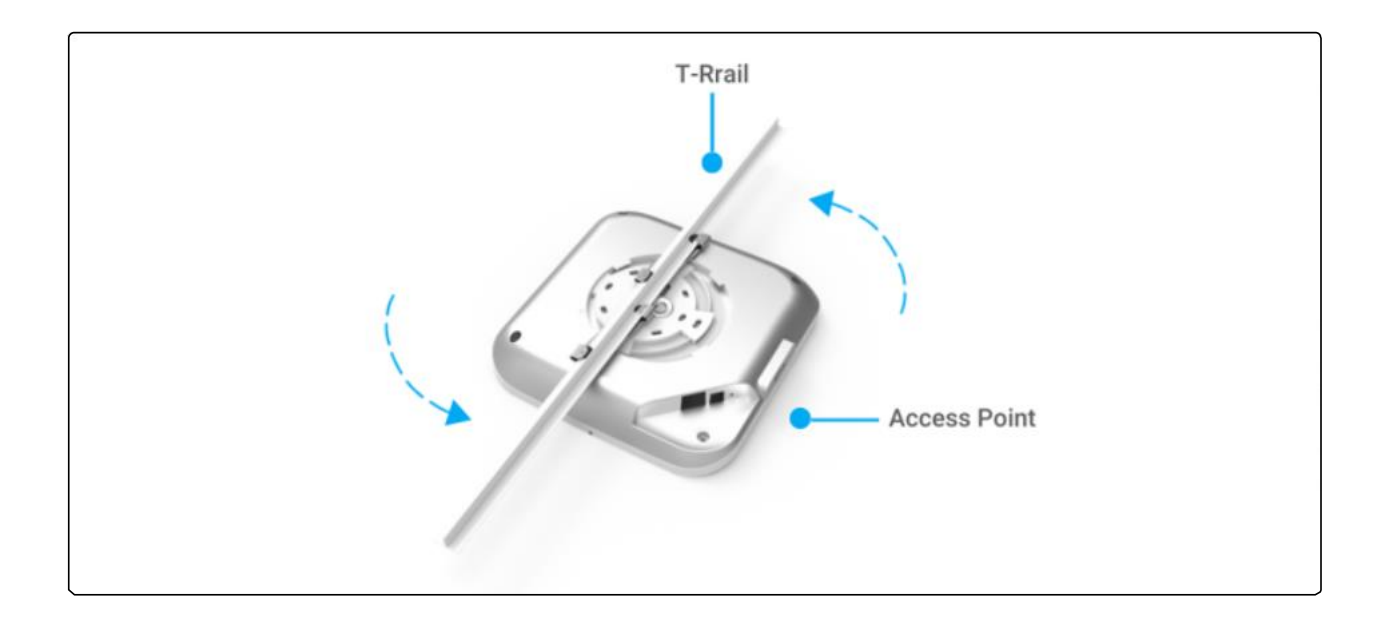

## **Dual Mount**

1. Determine where the Access Point will be placed and attach the Mounting Bracket to the Wall/ Ceiling using the provided Mounting Kit.

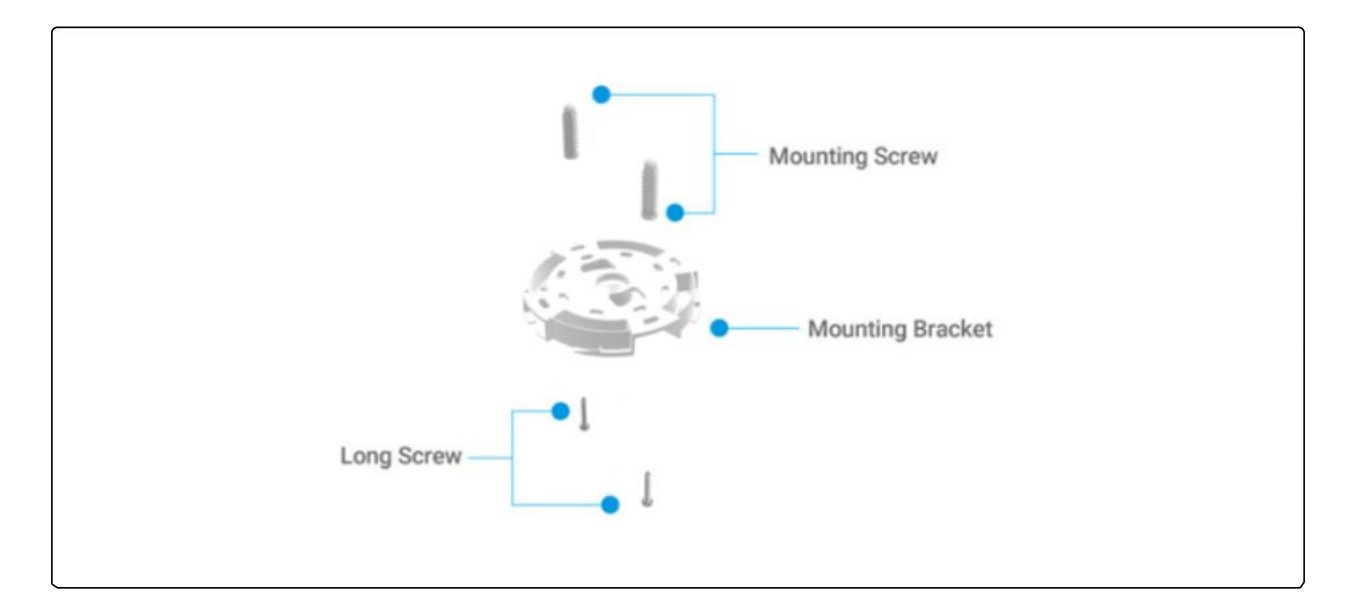

2. Mount the Access Point on the Mounting Bracket by rotating the unit clockwise about 45 degrees to secure it in place.

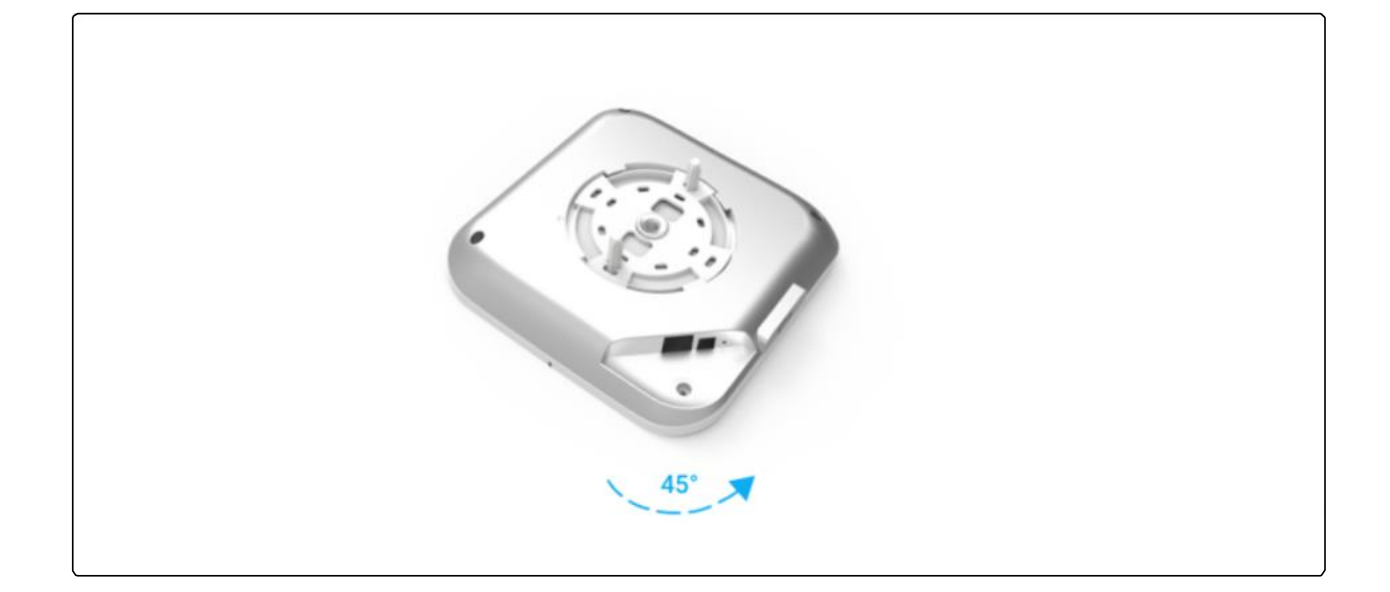

# Configure with EnGenius Cloud

## Step1: Register Device and Assign to Network

You can register the device either by the Cloud To-Go mobile app or the EnGenius Cloud platform.

#### Cloud To-Go Mobile App

Open and log in to the EnGenius Cloud To-Go mobile app. Scan the QR code on the back of the device via the app.

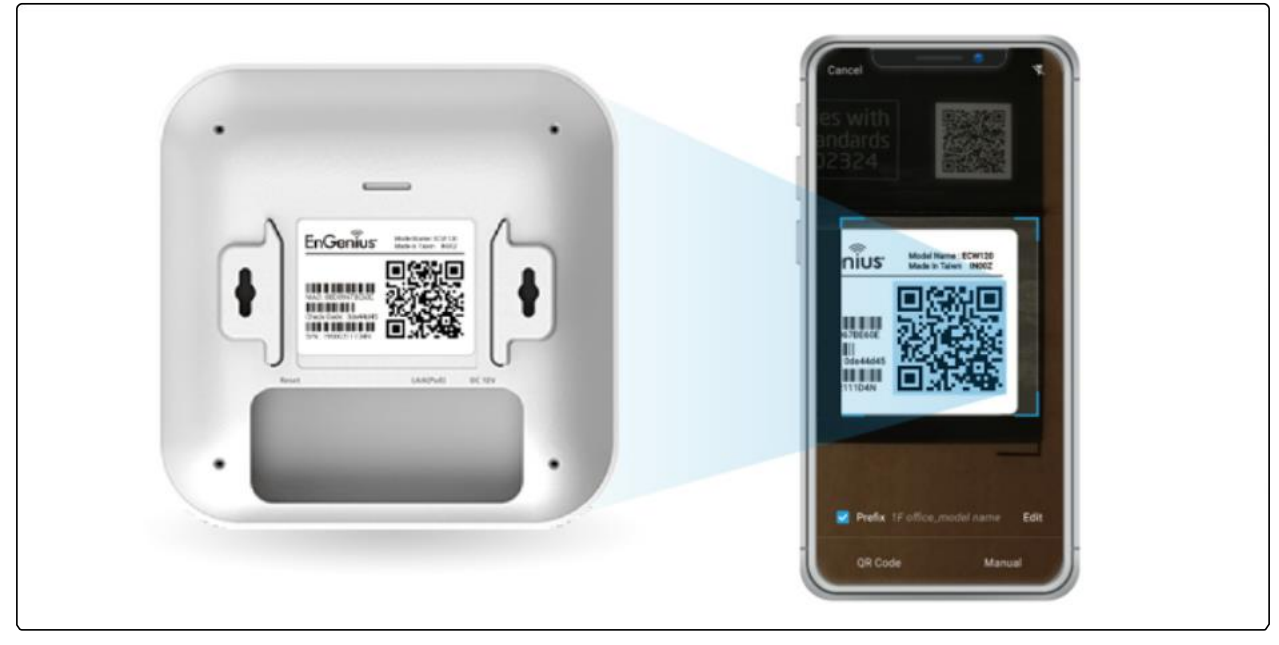

Scan QR-code for device registration

3. If the camera successfully scans a QR code, the app will display the device Information. You can tap "Register" to complete the Registration.

| Device In            | formation    | Deci |                     |  |
|----------------------|--------------|------|---------------------|--|
|                      |              | Regi | stration Successful |  |
| Type                 | Access Point |      |                     |  |
| Model<br>MAC Address | EW\$350AP    |      |                     |  |
| Serial No.           | 1234567890   |      |                     |  |
| Car                  | ister        |      |                     |  |
|                      |              |      | Finish              |  |
|                      |              |      | Register more       |  |

Device registration

4. Registered devices will be shown on the *Inventory&License* page. Slide left the device and click "Add to Network". Add the device to your personalized Network.

i Network: Management domain shared same configurations within EnGenius Cloud.

| <ul> <li>Inventory &amp; License Select Q</li> <li>Inventory &amp; License Select Q</li> <li>Inventory &amp; Inventory &amp; Inventory &amp; Inventory &amp; Inventory &amp; Inventory &amp; Inventory &amp; Inventory &amp; Inventory &amp; Inventory &amp; Inventory &amp; Inventory &amp; Inventory &amp; Inventory &amp; Inventory &amp; Inven</li></ul>                                                                                                    | 9:41             | s all 📼                                                                         | 9:41            |                                                      | t of 🚥                   |
|----------------------------------------------------------------------------------------------------|------------------|---------------------------------------------------------------------------------|-----------------|------------------------------------------------------|--------------------------|
| TAIL(6)       1 Name         Image: Construction of the structure of the structure of the str                                                                                                    | ≡                | Inventory & License Select Q                                                    | =               | Inventory & License                                  | Select Q                 |
| Image: Security of the security of the security                                                                                                    | <b>T</b> All (6) | 1 Name                                                                          | <b>T</b> All (6 | )                                                    | 1 Name                   |
| <ul> <li>IsF_Beside Gordon ECW120 &gt;<br/>Is Network-IF 1122:33:AA:BB:3C &gt;<br/>IsF_Beside Gordon ECW160 &gt;<br/>IsF_Beside Gordon ECW210 &gt;<br/>AA22:33:AA:BB:5C &gt;<br/>IsF_Beside Gordon ECS205 &gt;<br/>IsF_Beside Gordon ECS205 &gt;<br/>Isf Network-7F AA:BB:33:AA:BB:D4 &gt;</li> </ul>                                                                                                    | ۲                | Gateway_01 ECW115 > Metwork-1F 11:22:33:AA:BB:CC >                              | ۲               | Gateway_01                                           | ECW115 >                 |
| <ul> <li>BF_Beside Gordon ECW160 &gt; 88.DC.33:AA.BB.80 &gt; 88.DC.33:AA.BB.80 &gt; 88.DC.33:AB.80 &gt; 88.DC.33:AB.80 &gt; 88.DC.33:AB.80 &gt; 88.DC.33:AB.80 &gt; 88.DC.33:AB.80 &gt; 88.DC.33:AB.80 &gt; 88.DC.33:AB.80 &gt; 88.DC.33:AB.80 &gt; 88.DC.33:AB.80 &gt; 88.DC.33:AB.80 &gt; 88.DC.33:AB.80 &gt;</li></ul> | ۲                | ■ 8F_Beside Gordon ECW120 ><br>№ Network-1F 11:22:33:AA:BB:3C >                 | Sordon<br>11:2  | ECW120 > Add to<br>Add to Network                    | De-register<br>device    |
| <ul> <li>I 8F_Beside Gordon ECW210<br/>AA22233AABBE55 AA2233AABBE55 AA2233AABBE55 AA22233AABBE55 AA22233AAABBE55 AA22233AAABBE55 AA2233AAABBE55 AA2233AAABBE55 AA22233AAABBE55 AA22233AAABBE55 AA22233AAABBE55 AA22233AAABBE55 AA22233AAABBE55 AA22233AAABBE55 AA2223AA2233AABBE55 AA22233AAABBE55 AA22233AAABBE55 AA2223AA2B555 AA22233AAABB55 AA22233AAABB55 AA22233AAABB55 AA22233AAABB55 AA22233AAABB55 AA22233AAABB55 AA22233AAABB55 AA22233AAABB55 AA22233AAABB55 AA22233AAABB55 AA22233AAABB55 AA22233AAABB55 AA22233AAABB55 AA22233AA2233AA2233AAA2223AA2233AAB555 AA22233AA2233AAAB223AA2233AA223AA2233AAAB55 AA</li></ul>                                                                                                    | ۲                | 8F_Beside Gordon ECW160<br>88:DC:33:AA:BB:80 >                                  | ۲               | 8F_Beside Gordon<br>88:DC:                           | ECW160<br>33:AA:88:80 >  |
| Image: Second second second                                                                                                    | ۲                | 8F_Beside Gordon ECW210<br>AA:22:33:AA:8B:E5 >                                  | ۲               | 8F_Beside Gordon                                     | ECW210<br>33:AA:BB:E5 >  |
| I 7F_Beside Gordon ECS230S<br>I Network-7F AA:BB:33:AA:BB:D4 >     I 7F_Beside Gordon ECS230S<br>I Network-7F AA:BB:33:AA:BB:D4 >     I +     I +                                                                                                    | ۲                | ■ 8F_Beside Gordon ECS220S<br>M Network-8F 88:DC:96:AA:88:32 >                  | ۲               | I 8F_Beside Gordon                                   | ECS220S<br>96:AA:BB:32   |
| •                                                                                                    | ۲                | 7F_Beside Gordon         ECS230S           Network-7F         AA:BB:33:AA:BB:D4 | ۲               | 7F_Beside Gordon           Network-7F         AA:BB: | ECS230S<br>33:AA:BB:D4 > |
| •                                                                                                    |                  |                                                                                 |                 |                                                      |                          |
|                                                                                                    |                  |                                                                                 |                 |                                                      |                          |
|                                                                                                    |                  | <b>U</b>                                                                        |                 |                                                      | •                        |

Assign device to a managed Network

#### **EnGenius Cloud Platform**

Log in to the EnGenius Cloud Platform: https://cloud.engenius.ai/.

Go to the *home > Inventory&License* page and click "Register Device".

Enter the Serial Number of the device(s) for device registration. Please refer to "User Manual-Registering Devices to Organization".

|           |         |                             | laviaatom, 0 1 i. |                            |                          |        | 0         |
|-----------|---------|-----------------------------|-------------------|----------------------------|--------------------------|--------|-----------|
|           |         | Register Device             |                   | 2                          |                          | ×      |           |
| Char      | ige log | Manually                    |                   | Mobile                     | APP                      | E      | xpire wit |
| Point PRO | 7 AP ~  | Serial Number (one per row) |                   | Scan to download End<br>AP | Genius Cloud Mobile<br>P |        |           |
| Q,        |         |                             |                   |                            |                          | ster [ | Device    |
|           | Model   |                             |                   |                            |                          | itus   | Expir     |
| _IQC      | ECW120  |                             |                   |                            | Download on the          |        | 2022      |
| _Mee      | ECW120  |                             |                   | Google Play                | App Store                |        | 2022      |
| _Med      | ECW120  | × Cancel                    | ✓ Register        |                            |                          |        | 2022      |
| _Lou      | ECW220  |                             |                   |                            |                          | _      | 2022      |
|           |         |                             |                   |                            |                          |        |           |

Register device(s) with device's Serial Number

4. Select the registered device and click "Assign to Network" to add the device to your personalized Network.

i Network: Management domain shared same configurations within EnGenius Cloud.

| 📃 🝺 S       | enao_Linko          |                                                                                                    | <u>II</u> 1                                                                                                    | nventory & License                                                                                                    |                                                                                                    |
|-------------|---------------------|----------------------------------------------------------------------------------------------------|----------------------------------------------------------------------------------------------------|----------------------------------------------------------------------------------------------------|----------------------------------------------------------------------------------------------------|
| Devices     | Licenses Chan       | ge log                                                                                                    | E                                                                                                    | arliest expired date of devic                                                                                                    | e on 2022/12/0                                                                                                    |
| FEATURE PLA | N: Access Point PRO | AP 🗸 Swit                                                                                                    | ch PRO SW 🗸 Gateway                                                                                                    | Basic 🗸                                                                                                    | _                                                                                                    |
| Search      | Q                   | 11                                                                                                    | 1-81 of 81 → Change Organ                                                                                                    | ization 😙 Assign to Netv                                                                                                    | vork 💼 Remove f                                                                                                    |
| 🗖 Туре      | Name                | Model                                                                                                    | Serial Number                                                                                                    | MAC                                                                                                    | Network                                                                                                    |
| AP          | Linko_B1_IQC        | ECW120                                                                                                    | 1950C211WFFD                                                                                                    | 88:DC:96:77:98:04                                                                                                    | TrialZones                                                                                                    |
| AP          | Linko_2F_Mee        | ECW120                                                                                                    | 1950C2111D71                                                                                                    | 88:DC:96:7B:E6:11                                                                                                    | TrialZones                                                                                                    |
| AP          | Linko_1F_Med        | ECW120                                                                                                    | 1950C2111DET                                                                                                    | 88:DC:96:7B:E6:0B                                                                                                    | TrialZones                                                                                                    |
| AP          | Linko_7F_Lou        | ECW220                                                                                                    | 1990X211K2TW 🗍                                                                                                    | 88:DC:96:81:53:26                                                                                                    | RD_TEST                                                                                                    |
|             |                     | Example   Devices   Licenses   Chan   FEATURE PLAN:   AP   Linko_B1_IQC   AP   Linko_2F_Mee   AP   Linko_1F_Med   AP   Linko_7F_Lou | Example Senao_Linko   Devices   Licenses   Change log   FEATURE PLAN:   Access Point   PRO AP   Search   Q   Type   Name   Model   AP   Linko_2F_Mee   ECW120   AP   Linko_1F_Med   ECW120   AP   Linko_7F_Lou   ECW220 | Senao_Linko     Devices   Licenses   Change log   FEATURE PLAN:   Access Point   PRO   AP   Linko_2F_Mee   ECW120   1950C2111D71   AP   Linko_1F_Med   ECW120   1950C2111DET   AP   Linko_7F_Lou   ECW220   1990X211K2TW | Exerch It 1-81 of 81   Type Name   Model Serial Number   AP Linko_2F_Mee   ECW120 1950C2111DF1   AP Linko_1F_Med   ECW120 1950C2111DET   AP Linko_7F_Lou   ECW220 1990X211K2TW ()   88:DC:96:7F3:E6:08   AP Linko_7F_Lou |

Assign selected device(s) to a managed Network

### Step2: Power On Device

The EnGenius Cloud AP devices can be powered by any of the following:

EnGenius Cloud PoE Switch or 802.3af/ 802.3at PoE+ compliant Switch EnGenius PoE adaptor (EPA5006GP/EPA5006GAT)

Power Adapter (DC 12V/2A power input)

Do not use both power sources at the same time.

#### Connecting to a PoE Switch

Connect the Ethernet cable from the EnGenius Cloud AP directly to the PoE port of the PoE switch.

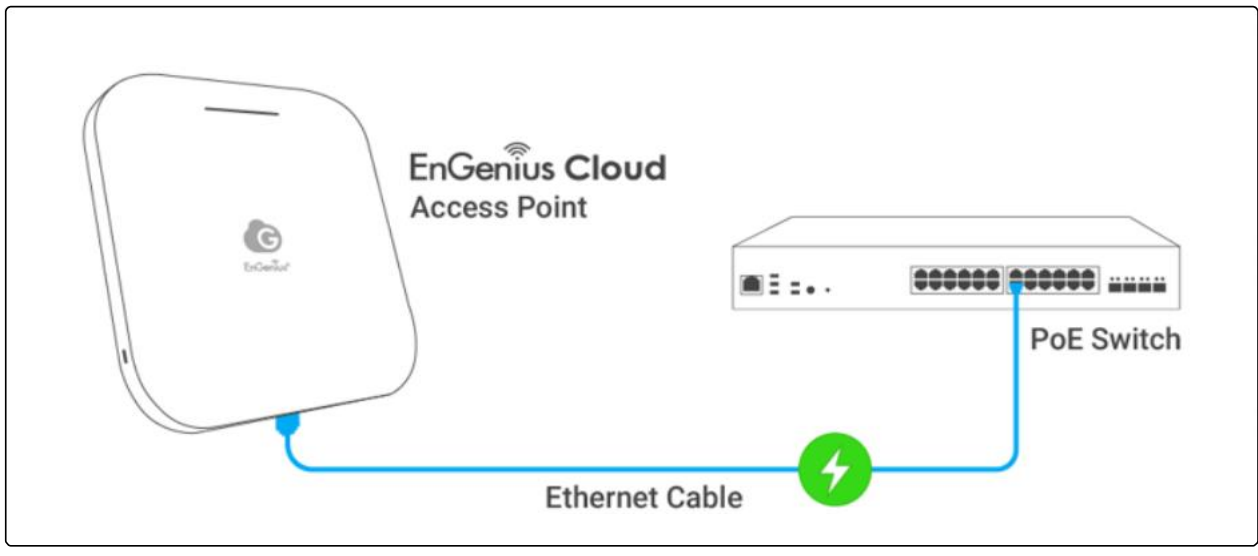

AP is powered by a PoE Switch

#### Powered with a PoE Adapter

(A) Connect one end of the Ethernet cable into the LAN (PoE) port of EnGenius Cloud AP and the other end to the PoE port on the PoE Adapter.

(B) Connect the power cord with the PoE Adapter and plug the other end into an electrical outlet. (C) Connect the second Ethernet cable into the LAN port of the PoE Adapter and the other end to the Ethernet port on the computer.

Please ensure to use cat5/cat5e UTP/STP RJ45 Ethernet cables.

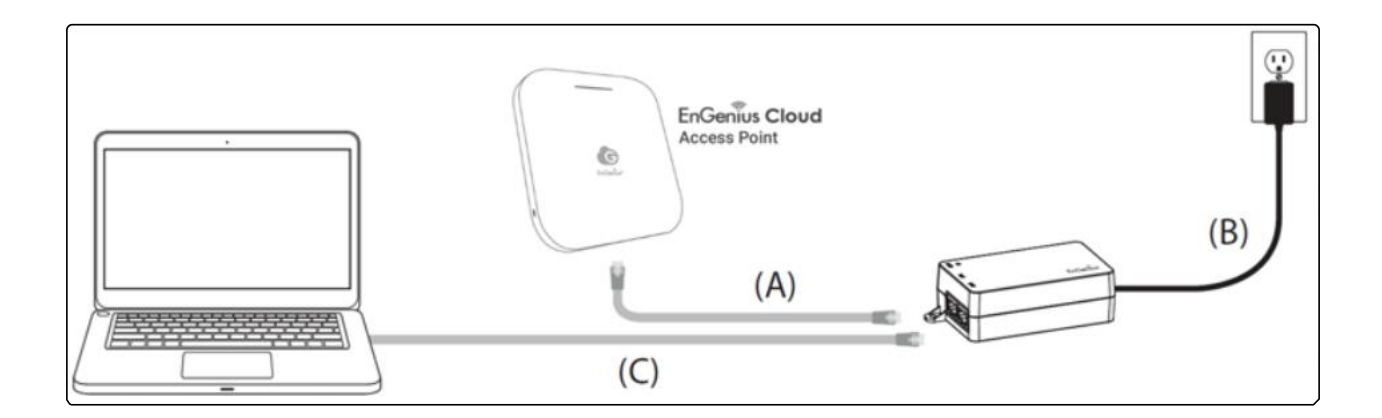

#### Powered with a Power Adapter

Connect the Power Cord to the adapter, and then plug the Power Cord into the power outlet.

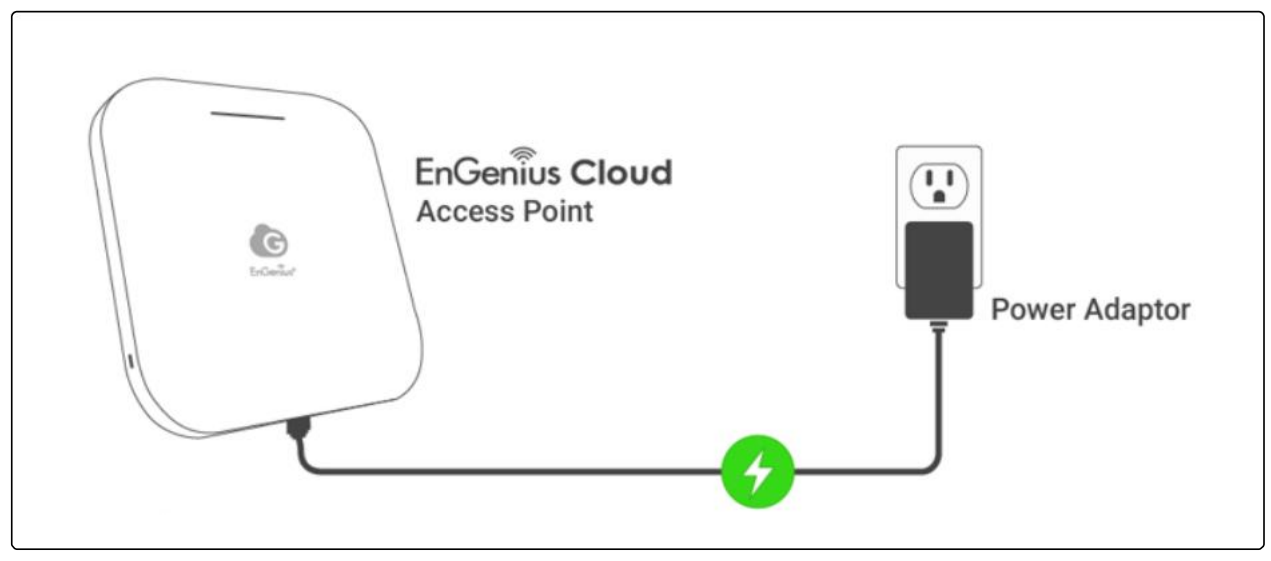

AP is powered with a power adapter

### Step3: Connect to the EnGenius Cloud

Once the device is powered on and ready to connect to the Internet, the LED indicator will stay *Solid On*, which means the device is now connected to the EnGenius Cloud Platform. It will automatically download the default configuration settings from EnGenius Cloud for automated provisioning.

When the Access Point is connected to the EnGenius Cloud Platform for the first time, it will automatically check the latest firmware version available. If the firmware upgrade is required, it might take 8 10 minutes to complete. The LED indicator will be *Flashing* (0.5 sec) untill the process is finished.

## Step4: Manage with the EnGenius Cloud

Log in to the EnGenius Cloud platform to configure detailed settings. For more information, please refer to User Manual.

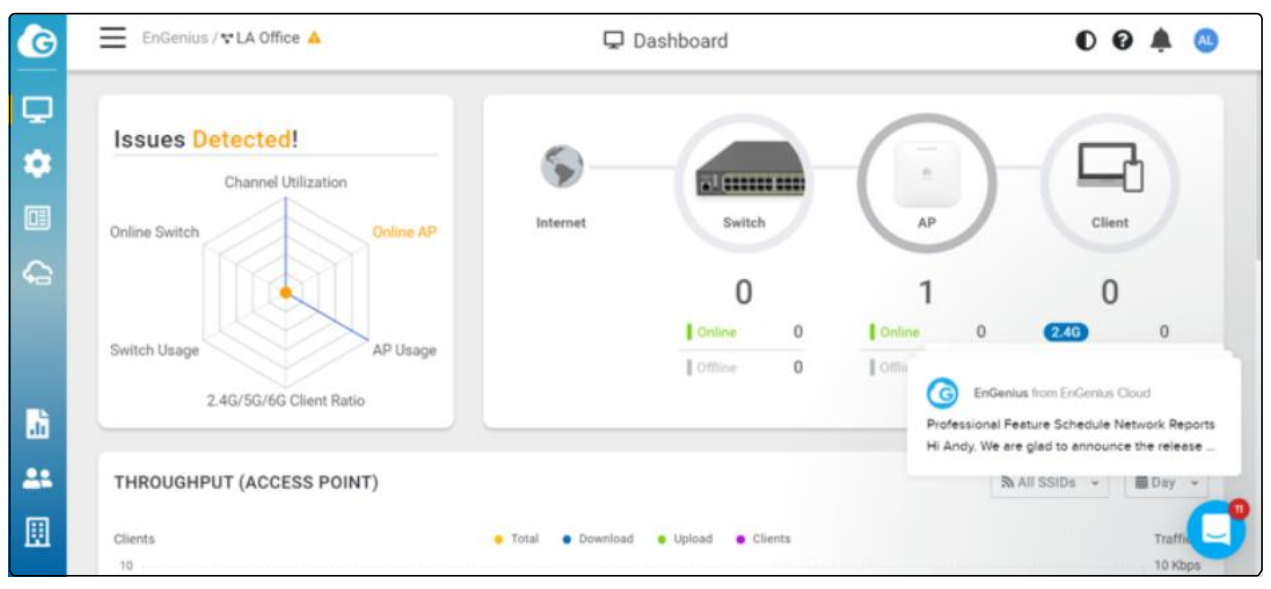

#### EnGenius Cloud Dashboard

## Troubleshooting

If the EnGenius Cloud Platform cannot manage your AP, there might be a problem with connecting to EnGenius Cloud.

To troubleshoot the connection issue, you may log in to the Device Local Access page:

Use your client device (e.g., a laptop, mobile device, or tablet) to find the SSID: "EnMGMTxxxx" (xxxx is the last four digits of MAC MAC would be found on the back of the device) and connect to it.

Under your web browser, enter the URL http://EnGenius.local or http://192.168.1.1 to access the device's user interface.

You can review the device status after logging into the AP with the default admin account/password (admin/admin).

Check the information on Network Connectivity and take action if necessary.

| EnGeniius®                                                                                                    |                                                                                 |                  |                   |  |  |
|----------------------------------------------------------------------------------------------------|---------------------------------------------------------------------------------|------------------|-------------------|--|--|
| Device Status Loc                                                                                                    | al Setting                                                                      |                  | Reboot Reset      |  |  |
| Device Overview                                                                                                    | v                                                                               |                  |                   |  |  |
| Name                                                                                                    | ECW160                                                                          | IP Address       | 192.168.2.122     |  |  |
| Model                                                                                                    | ECW160                                                                          | MAC Address      | 88:DC:96:7E:FC:F3 |  |  |
| Serial Number                                                                                                    | 1970CCE1KD15                                                                    | Current Firmware | v1.2.9            |  |  |
| Cloud Overview                                                                                                    |                                                                                 |                  |                   |  |  |
| Cloud Registration                                                                                                    | YES                                                                             |                  |                   |  |  |
| Date of Registration                                                                                                    | 2019/8/15 下午1:5                                                                 | 6:30             |                   |  |  |
| Last Update Time                                                                                                    | 2019/9/4 下午3:43                                                                 | :34              |                   |  |  |
| < Network Connec                                                                                                    | ctivity                                                                         |                  |                   |  |  |
| < Network Connec                                                                                                    | ctivity                                                                         |                  |                   |  |  |
| Network Connect Local Network     Connected to lo                                                                                                    | cal network successfully                                                        | /                |                   |  |  |
| < Network Connect<br>Local Network Connected to Io <ul> <li>IP address:</li> <li>Gateway:19</li> </ul>                                                                                | cal network successfully<br>192.168.2.122                                       | 1                |                   |  |  |
| Network Connect  Local Network  Connected to Io IP address: Gateway:19 Get from L/                                                                                                    | ctivity<br>cal network successfully<br>192.168.2.122<br>92.168.2.254<br>AN DHCP | 1                |                   |  |  |
| Network Connect<br>Local Network Connected to lo <ul> <li>IP address:</li> <li>Gateway:19</li> <li>Get from L/</li> </ul>                                                             | cal network successfully<br>192.168.2.122<br>92.168.2.254<br>AN DHCP            | 1                |                   |  |  |
| Network Connect<br>Local Network Connected to lo <ul> <li>IP address:</li> <li>Gateway:19</li> <li>Get from L/</li> </ul> Internet Connected to In                                    | cal network successfully<br>192.168.2.122<br>92.168.2.254<br>AN DHCP            | 1                |                   |  |  |
| Network Connect<br>Local Network Connected to lo<br>IP address: <ul> <li>Gateway:19</li> <li>Get from L/</li> </ul> Internet Connected to In EnGenius Cloud                           | cal network successfully<br>192.168.2.122<br>92.168.2.254<br>AN DHCP            | /                |                   |  |  |
| < Network Connect<br>Local Network Connected to Io <ul> <li>IP address:</li> <li>Gateway:19</li> <li>Get from Lip</li> </ul> Internet Connected to In EnGenius Cloud Connected to ear | cal network successfully<br>192.168.2.122<br>92.168.2.254<br>AN DHCP            | /                |                   |  |  |

ECW AP's Local Access Page

#### Change IP Assignment Settings

By default, the EnGenius Cloud Access Point (ECW series) is assigned an IP address dynamically by the DHCP server. If you encounter issues with IP address assignment, please double-check the IP setting, including IP address, subnet mask, gateway, proxy, and management VLAN. If the issue still exists, you may change your IP assignment from "*DHCP mode*" to "*Static IP*" via the following procedure.

Go to the Local Setting section.

Change IPv4 settings to "Use Static IP".

Configure the IP address, gateway, subnet mask, and proxy settings.

Reconnect this device to the LAN network and try again.

| Device Status                                                                                                    | Local Setting                                                                  | Reboo Reset                                                                 |
|----------------------------------------------------------------------------------------------------|--------------------------------------------------------------------------------|-----------------------------------------------------------------------------|
|                                                                                                    |                                                                                | Apply                                                                       |
| IPv4 Settings                                                                                                    |                                                                                |                                                                             |
| · As DHCP Co                                                                                                    | ent: Get IP from                                                               | n LAN DHCP Server (default)                                                 |
| <ul> <li>Use Static IP</li> </ul>                                                                                                    | •                                                                              |                                                                             |
| IPv6 Settings                                                                                                    | 1                                                                              | - Link-local Address                                                        |
| Spanning Tre                                                                                                    | e Protocol (ST                                                                 | P) Settings                                                                 |
| Status                                                                                                    |                                                                                | Enable = Disable                                                            |
|                                                                                                    |                                                                                |                                                                             |
| Firmware Upp                                                                                                    | grade<br>firmagra file to                                                      | unarada hara                                                                |
| Firmware Upg<br>Drag & drop                                                                                                    | firmware file to                                                               | upgrade here                                                                |
| Firmware Upg<br>Drag & drop<br>劉軍編案 未刻                                                                                                    | grade<br>firmware file to<br>非任何國業                                             | upgrade here                                                                |
| Firmware Upg<br>Drag & drop<br>整理檔案 未加<br>Miscellaneous                                                                                                    | prade<br>firmware file to<br>非社内國業<br>s                                        | upgrade here                                                                |
| Firmware Upg<br>Drag & drop<br>SIFER + SI<br>Miscellaneou:<br>HTTP Proxy                                                                                                    | prade<br>firmware file to<br>I單任的臨業<br>S                                       | upgrade here                                                                |
| Firmware Upg<br>Drag & drop<br>SFF@# + SI<br>Miscellaneou:<br>HTTP Proxy<br>Address                                                                                                 | prade<br>firmware file to<br>I筆(王印)臨業<br>s                                     | uggrade here<br>#52<br>192 168 10 25                                        |
| Firmware Upg<br>Drag & drop<br>SIFEEX + SI<br>Miscellaneou:<br>HTTP Proxy<br>Address<br>Port                                                                                        | prade<br>firmware file to<br>I單i王i可做來<br>S                                     | upgrade here 300000000000000000000000000000000000                           |
| Firmware Upg<br>Drag & drop<br>SITER   #:SI<br>Miscellaneou:<br>HTTP Proxy<br>Address<br>Port<br>+ Authorizati                                                                      | prade<br>firmware file to<br>非新任何國業<br>s                                       | upgrade here<br>20152<br>192 168 10 25<br>80                                |
| Firmware Upp<br>Drag & drop<br>SIFERX A.SI<br>Miscellaneou:<br>HTTP Proxy<br>Address<br>Port<br>+ Authorizat<br>= HTTPS Prox                                                        | grade<br>firmware file to<br>读事任何继承<br>s<br>on<br>y Copy HTTI                  | 192 168 10 25<br>80<br>P settings                                           |
| Firmware Upp<br>Drag & drop<br>SIFERX A: A<br>Miscellaneou:<br>HTTP Proxy<br>Address<br>Port<br>Address<br>Port<br>Address<br>HTTPS Prox<br>Address                                 | prade<br>firmware file to<br>U\$(£10)@##<br>s<br>ion<br>y Copy HTTI            | upgrade here<br>382.2<br>192.168.10.25<br>80<br>P settings<br>192.168.10.25 |
| Firmware Upg<br>Drag & drop<br>SET SER   #38<br>Miscellaneou:<br>HTTP Proxy<br>Address<br>Port<br>+ Authorizati<br>HTTPS Prox<br>Address<br>Port                                    | prade<br>firmware file to<br>UT(1)(0)(0)(0)(0)<br>s<br>s<br>ion<br>y Copy HTTT | upgrade here                                                                |
| Firmware Upp<br>Drag & drop<br>SITER ( +5)<br>Miscellaneou:<br>HTTP Proxy<br>Address<br>Port<br>Address<br>Port<br>Address<br>Port<br>Address<br>Port<br>Address<br>Port<br>Address | rade<br>firmware file to<br>IF(EIGER<br>s<br>ion<br>y Copy HTT)<br>ion         | 192 168 10 25<br>80<br>P settings<br>192 168 10 25<br>80<br>80              |

For more details, please refer to the "User Manual-Troubleshooting\_ECW AP".

# Appendix

# **Technical Support**

| Co <b>U</b> ntr <b>Y</b> of P <b>U</b> rchase | SerVice Center   | SerVice Information                                      |
|-----------------------------------------------|------------------|----------------------------------------------------------|
| North America                                 | Los Angeles, USA | cloud.eng <u>enius.ai</u><br>support@engeniustech.com    |
| North America                                 | Canada           | cloud.eng <u>enius.ai</u>                                |
|                                               | Netherlands      |                                                          |
| Europe<br>Africa / CIS / Middle               |                  | support@engeniusnetworks.eu<br>support@engenius-me.com   |
| <u>Eas</u> t                                  | Dubai, UAE       | Local: (+971) 4 339 1227                                 |
| Asia / Oceania                                | Singapore        | techsupport@engeniustech.com.sg                          |
| Taiwan                                        |                  | Local: (+65) 6227 1088<br>twsupport@engeniusnetworks.com |

Taiwan, R.O.C

# Compliance

# FCC

This device complies with Part 15 of the FCC Rules. Operation is subject to the following two conditions: (1) This device may not cause harmful interference, and (2) this device must accept any interference received, including interference that may cause undesired operation.

This equipment has been tested and found to comply with the limits for a Class B digital device, pursuant to Part 15 of the FCC Rules. These limits are designed to provide reasonable protection against harmful interference in a residential installation. This equipment generates uses and can radiate radio frequency energy and, if not installed and used in accordance with the instructions, may cause harmful interference to radio communications. However, there is no guarantee that interference will not occur in a particular installation. If this equipment does cause harmful interference to radio or television reception, which can be determined by turning the equipment o and on, the user is encouraged to try to correct the interference by one of the following measures:

Reorient or relocate the receiving antenna.

Increase the separation between the equipment and receiver.

Connect the equipment into an outlet on a circuit di erent from that to which the receiver is connected.

Consult the dealer or an experienced radio/TV technician for help.

#### FCC Caution:

Any changes or modifications not expressly approved by the party responsible for compliance could void the user's authority to operate this equipment.

This transmitter must not be co-located or operating in conjunction with any other antenna or transmitter.

Operations of this device is indoor use only; the 5.150 - 5.250GHz band are restricted to indoor usage only. This device meets all the other requirements specified in Part 15E, Section 15.407 of the FCC Rules.

FCC regulations restrict the operation of this device to indoor use only.

The operation of this device is prohibited on oil platforms, cars, trains, boats, and aircraft, except that operation of this device is permitted in large aircraft while flying above 10,000 feet in the 5.925-6.425 GHz band.

Operation of transmitters in the 5.925-7.125 GHz band is prohibited for control of or communications with unmanned aircraft systems.

Radiation Exposure Statement:

This equipment complies with FCC radiation exposure limits set forth for an uncontrolled environment. This equipment should be installed and operated with a minimum distance of 47cm between the radiator & your body.

## CE

The device complies with Directive 2014/53/EU issued by the Commission of the European Community.

Standards:

ETSI EN 300 328 V2.2.2 (2019 07) ETSI EN 301 893 V2.1.1 (2017 05) Final Draft ETSI EN 303 687 V0.0.20 (2022 03) EN 55032:2015+A1:2020 EN 55035:2017/A11:2020 ETSI EN 301489 1 V2.2.3 (2019 11) ETSI EN 301 489 17 V3.2.4 (2020 09) EN 62368 1:2014+A11: 2017 EN 62311: 2020

## UKCA

The device is in conformity with the relevant legislation of United Kingdom: 2017 (S.I. 2017/1206)/ Regulations 2016 (S.I. 2016/1091)/ Regulations 2016 (S.I. 2016/1101).

Standards:

EN 300 328 V2.2.2 (2019 07) EN 301 893 V2.1.1 (2017 05) Final Draft EN 303 687 V0.0.20 (2022 03) EN 55032:2015+A1:2020 EN 55035:2017/A11:2020 EN 301489 1 V2.2.3 (2019 11) EN 301 489 17 V3.2.4 (2020 09) EN 62368 1:2014+A11: 2017 EN 62311: 2020 IR 2030 This device complies with ISED's license-exempt RSS. Operation is subject to the following two conditions: (1) This device may not cause harmful interference, and (2) this device must accept any interference received, including interference that may cause undesired operation.

Caution :

(i) the device for operation in the band 5150 5250 MHz is only for indoor use to reduce the potential for harmful interference to co-channel mobile satellite systems;

(iv) where applicable, antenna type(s), antenna models(s), and worst-case tilt angle(s) necessary to remain compliant with the e.i.r.p. elevation mask requirement set forth in section 6.2.2.3 shall be clearly indicated.

L'émetteur/récepteur exempt de licence contenu dans le présent appareil est conforme aux CNR d'Innovation, Sciences et Développement économique Canada applicables aux appareils radio exempts de licence. L'exploitation est autorisée aux deux conditions suivantes : 1. L'appareil ne doit pas produire de brouillage; 2. L'appareil doit accepter tout brouillage radioélectrique subi, même si le brouillage est susceptible d'en compromettre le fonctionnement. Les dispositifs fonctionnant dans la bande 5150-5250 MHz sont réservés uniquement pour une utilisation à l'intérieur afin de réduire les risques de brouillage préjudiciable aux systèmes de satellites mobiles utilisant les mêmes canaux

# **Declaration of Conformity**

Hereby, EnGenius Networks declare that this product is in compliance with:

Directive 2014/53/EU Regulations 2017 (S.I. 2017/1206)/ Regulations 2016 (S.I. 2016/1091)/ Regulations 2016 (S.I. 2016/1101) RoHS 2015/863 WEEE 2022 REACH Regulation

# Disclaimer/ Note

Maximum data rates are based on the IEEE standards. Actual throughput and range may vary depending on many factors including environmental conditions, the distance between devices, radio interference in the operating environment, and the mix of devices in the network.

Features and specifications are subject to change without notice.

This device complies with Part 15 of the FCC Rules.

Operation is subject to the following two conditions: (1) this device may not cause harmful interference, and (2) this device must accept any interference received, including interference that may cause undesired operation.

Trademarks and registered trademarks are the property of their respective owners. For the United States of America: Copyright © 2023 EnGenius Technologies, Inc. All rights reserved.